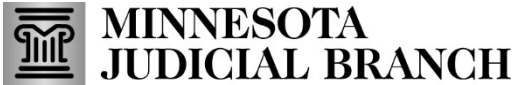

# Quick Reference Guide JUDICIAL BR Examiner/Institution - Adding, Editing and Submitting Expenses for Payment

Last Revised: 2/19/2025

An invoice must be generated directly from the corresponding work request. Each billing service expense and travel expense must be itemized separately on the invoice. For institutions, only institution owners and authorized users with billing and invoicing access can add expenses to an examiner's work request.

### Click the link below to jump to the topic

Add, edit and delete unbilled service or travel expense

Add an unbilled service or travel expense

Send an unbilled service or travel expense to the billing queue

Edit or delete an unbilled service or travel expense

Generate an invoice

Edit or delete a denied service or travel expense on an invoice

# Add, edit and delete unbilled service or travel expense

An unbilled expense refers to the cost that has then incurred but has not been invoiced for payment. The details of the expense are saved or recorded, allowing for accurate tracking, but the billing is postponed until a later time, such as the end of the billing cycle, upon completion of the examination, or when the specific conditions are met. This ensures that the expense is accounted for and can be properly included in a future invoice without immediate processing.

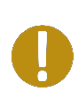

Any unbilled expense must be submitted to the billing queue to proceed with invoicing. This process is essential for closing the work request, as it ensures that all costs are accurately reflected and accounted for before finalizing the invoice.

### Add an unbilled service or travel expense

1. Log into the Examiner Resource Application (ERA) by clicking on Login and completing the MyCourtMN login.

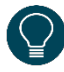

If you have not registered, please see <u>Quick Reference Guide – Creating a MyCourtMN User Account</u> with Multi-Factor Verification.

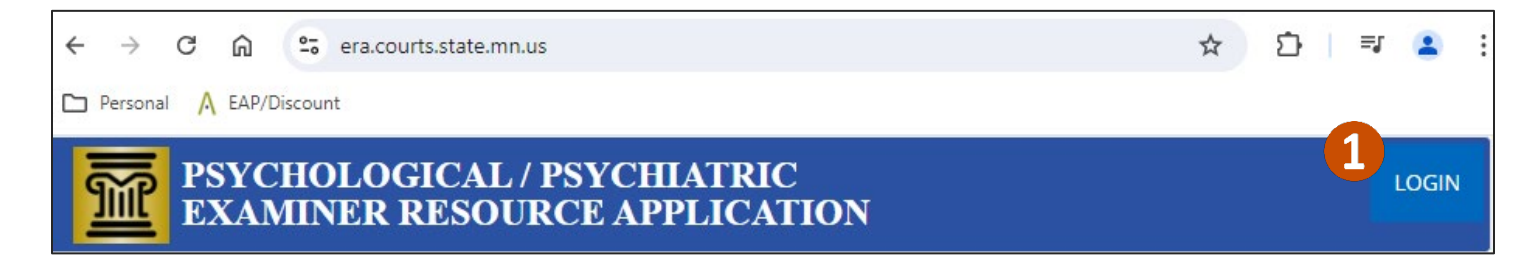

2. Click My Work Requests.

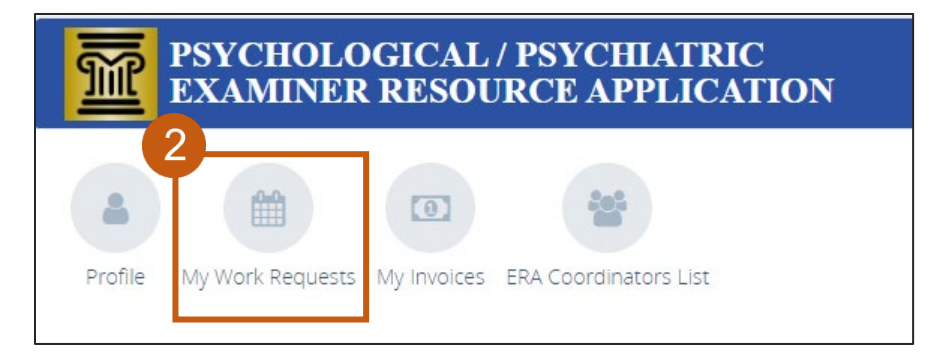

3. Click the Work Request ID number to open the work request.

|   | A DASHBOARD / WORK REQUEST LIST |          |                      |        |  |  |  |
|---|---------------------------------|----------|----------------------|--------|--|--|--|
| ۲ | Work Requests                   |          |                      |        |  |  |  |
|   |                                 |          |                      | Active |  |  |  |
|   | Search ld, Case Number or Pai   | Search   | Clear                |        |  |  |  |
|   |                                 |          |                      |        |  |  |  |
| [ | Work<br>Request ID<br>10        | As<br>01 | signed :<br>/06/2023 |        |  |  |  |
|   |                                 | Send Con | nments               | i      |  |  |  |

4. Click the Billing tab then add new service item on the work request

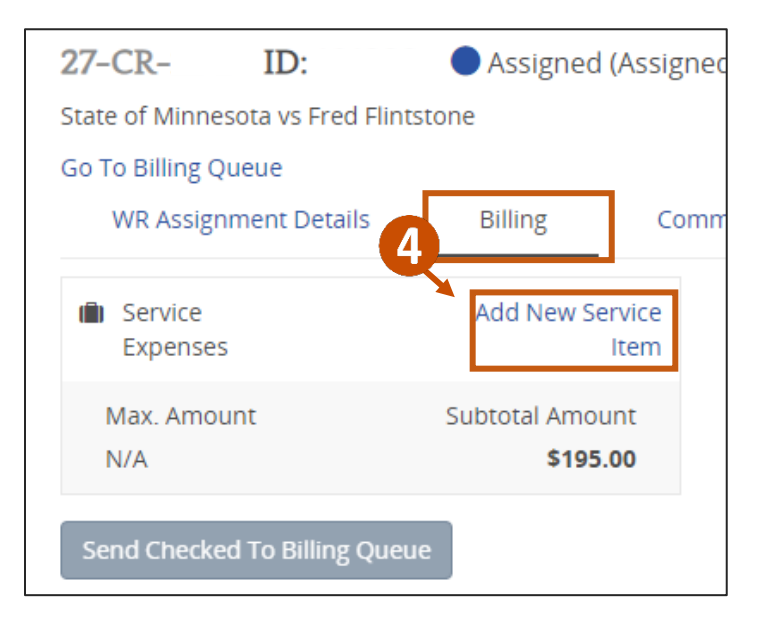

- 5. Enter the billing information:
  - a. Service Date
  - b. Select the Service Type from the dropdown list
  - c. Service Hours
  - d. Service Minutes
  - e. Comments (If applicable)
- 6. Click Save As Unbilled until you are ready to generate an invoice.

Repeat steps 4 though 6 for all services rendered.

Save as Unbilled is used to save the information and submit later. If there are multiple services entered, select Save as Unbilled until all services are entered to submit all expenses under one invoice.

Save to Billing Queue/Save to Institution Billing Queue is used to save the information to the billing queue. It is recommended to use Save to Billing Queue/Save to Institution Billing Queue when there is only one service that requires payment. Saving to the billing queue with each billing service or travel expense will generate a new invoice for each separate expense. The process of submitting all combined service and travel expenses to the billing queue in order to generate one invoice is described in the next section.

Cancel is to cancel the expense.

| ADD NEW SERVIO  | CE EXPENSE            | 5 🗙                       |
|-----------------|-----------------------|---------------------------|
| Service Date *  | Service Ty            | pe *                      |
| 08/15/2024      | a Select A            | Service Type 🚺 🗸          |
| Service Hours * | Service Minutes *     | Subtotal                  |
| 0 <b>C</b> ~    | 00 <b>d</b> ~         | \$                        |
| Comments        |                       |                           |
|                 | Save As Unbilled Save | e To Billing Queue Cancel |
|                 |                       |                           |

#### 7. Click Add New Travel Item.

|                                       | DASHBOARD / WORK REC  | QUEST LIST / 27-CR-                |                      |                                  |  |  |  |  |
|---------------------------------------|-----------------------|------------------------------------|----------------------|----------------------------------|--|--|--|--|
| 27-                                   | ID: 10                | Assigned                           |                      |                                  |  |  |  |  |
| State of Minnesota vs Fred Flintstone |                       |                                    |                      |                                  |  |  |  |  |
| Go To                                 | Go To Billing Queue   |                                    |                      |                                  |  |  |  |  |
| V                                     | VR Assignment Details | Billing Comr                       | nents                |                                  |  |  |  |  |
|                                       | Service<br>Expenses   | Add New Service<br>Item            | • Travel<br>Expenses | Add New Travel<br>Item           |  |  |  |  |
| M<br>N                                | lax. Amount<br>/A     | Subtotal Amount<br><b>\$195.00</b> |                      | Subtotal Amount<br><b>\$0.00</b> |  |  |  |  |

- 8. Enter the travel information:
  - a. Start Location Address
  - b. End Location Address
  - c. Travel Date
  - d. Requested Minutes only needed when additional minutes are beyond the calculated amount
  - e. Requested Minutes Reason enter more information to clarify the additional minutes
  - f. Comments enter information to clarify the travel expenses listed
- 9. Click Save As Unbilled until you are ready to generate an invoice.

Repeat steps 7 though 9 for all travel expenses.

| DD NEW TRAVEL EXPENSE                                                                                                    | 8                      |
|----------------------------------------------------------------------------------------------------|------------------------|
| Start Location                                                                                                    | Travel Date *          |
|                                                                                                    | 08/15/2024             |
| Address *                                                                                                    | Calculated Distance    |
| Enter a location                                                                                                    |                        |
| Note: Use of Google maps is bound by the Google<br>Maps/Google Earth Additional Terms of Service and<br>the Google Privacy Policy | Calculated Minutes     |
| End Location                                                                                                    | Requested Minutes      |
| Address *                                                                                                    | SubTotal               |
| Enter a location                                                                                                    | ¢ 0.00                 |
| Note: Use of Google maps is bound by the Google<br>Maps/Google Earth Additional Terms of Service and<br>the Google Privacy Policy | \$ 0.00                |
| quested Minutes Reason Comments                                                                                                   | •                      |
| e                                                                                                    | 0                      |
| Save As Unbilled Save                                                                                                    | To Billing Queue Cance |
|                                                                                                    |                        |

# Send an unbilled service or travel expense to the billing queue

If edits are needed, go to section Edit or delete a service, travel, unbilled expense.

1. Click the **Billing** tab on the work request.

| 27-CR- ID:                   | Assigned (A               | Assigned   |
|------------------------------|---------------------------|------------|
| State of Minnesota vs Fred F | intstone                  |            |
| Go To Billing Queue          | 1                         |            |
| WR Assignment Details        | Billing                   | Comm       |
| Service     Expenses         | Add New Serv              | vice<br>em |
| Max. Amount<br>N/A           | Subtotal Amoun<br>\$195.0 | t<br>0     |
| Send Checked To Billing Qu   | Jeue                      |            |

- 2. Scroll down to Service Expenses or Travel Expenses section and locate the unbilled expenses.
- 3. Click Select All Unbilled in both Service Expenses and Travel Expenses.

| Servi | ce Expense | es                  |                       |                     |                           |                                 | Select                   | All Unbilled Clear All Unbilled |
|-------|------------|---------------------|-----------------------|---------------------|---------------------------|---------------------------------|--------------------------|---------------------------------|
|       | Status     | Service Date        | Service Type          | Service Hours       | Rate                      | Comments                        |                          | Amount                          |
|       | Unbilled   | 01/01/2/25 (FY2025) | Interview - In Person | 4 Hours, 15 Minutes | \$136.00 per Hour         | 15 minutes waiting for defendat | 3                        | \$578.00 🖋 🛍                    |
|       | Unbilled   | 01/02/2025 (\$2025) | Report Writing        | 6 Hours             | \$136.00 per Hour         |                                 | $\prec$                  | \$816.00 🥒 🛍                    |
|       | Unbilled   | 01/03/202           | Record Review         | 3 Hours, 15 Minutes | \$136.00 per Hour         |                                 |                          | \$442.00 🖋 🛱                    |
| Trav  | el Expense | S<br>Travel Date    | From /To              |                     | Calcualted Minutes/Miles  | Requested Minutes               | Subtotal                 | All Unbilled Clear All Unbilled |
|       | Status     | Haverbate           | FIGURITO              |                     | calcuarted withdres/wites | Requested Minutes               | Requested minutes Reason | Amount                          |
|       | Unbilled   | 01/02/2025 (FY2025) | From: 12<br>To: 13    |                     | 55 Min / 50.70 Miles      | 60                              | 60 min w/ traffic        | \$81.60 🖋 🔟                     |
|       | Unbilled   | 01/02/2025 (FY2025) | From: 13<br>To: 12    |                     | 53 Min / 50.20 Miles      | 55                              | Drive time was 55 min    | \$74.80 🖋 🛍                     |
|       |            |                     |                       |                     |                           |                                 | SUBTOTAL                 | \$156.40                        |

4. Click Send Checked To Billing Queue to save the expenses as billable and send the expenses to the billing queue.

| Service     | Add New Service Iter |
|-------------|----------------------|
| Expenses    |                      |
| Max. Amount | Subtotal Amount      |
| N/A         | \$1,836.00           |

5. Click **Go To Billing Queue** in the upper right corner.

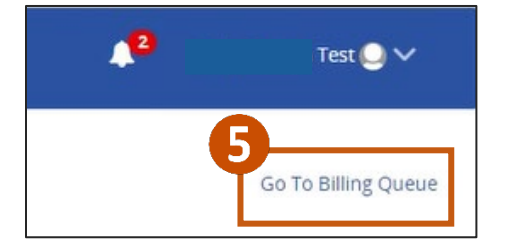

6. Proceed to step 3 on Generate an invoice.

### Edit or delete an unbilled service or travel expense

1. Click My Invoices.

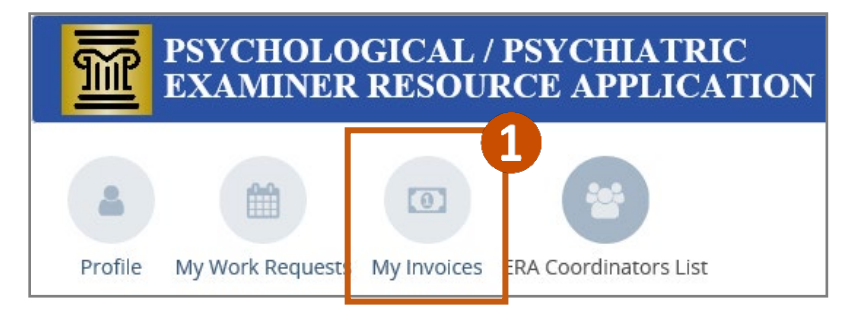

2. Click on the Work Request ID number.

| A DASHBOARD / BILLING QUEUE & INVOICES |               |
|----------------------------------------|---------------|
| Billing Queue & Invoices               |               |
| Search                                 | Billing Queue |
|                                        | Approved      |
|                                        |               |
| 2                                      |               |
| Work Request <u>10</u> Party:          |               |
| Primary Case Number Exa                | am Type       |
| 10- Rul                                | e 20.01       |

3. To make edits, click the pencil icon next to the service or travel expense.

| 10-      | ID:                 | Ass           | igned (Assigr      | ned By:               |                             |                      |                             |                      |   |               |  |
|----------|---------------------|---------------|--------------------|-----------------------|-----------------------------|----------------------|-----------------------------|----------------------|---|---------------|--|
| State o  | of Minnesota vs     |               |                    |                       |                             |                      |                             |                      |   |               |  |
| Go To    | Billing Queue       |               |                    |                       |                             |                      |                             |                      |   |               |  |
| W        | /R Assignment Det   | ails Billing  | Com                | nments                |                             |                      |                             |                      |   |               |  |
| i S<br>E | Service<br>Expenses | Add N         | ew Service<br>Item | • Travel<br>Expenses  | Add New                     | Travel<br>Item       |                             |                      |   |               |  |
| Ma<br>N/ | ax. Amount<br>/A    | Subtotal      | Amount<br>\$438.75 |                       | Subtotal Amo                | bunt<br>4.85         |                             |                      |   |               |  |
| Senc     | d Checked To Billir | gQueue        |                    |                       |                             |                      | Colort All Linkillor        | Class All Unbilled   |   |               |  |
| Serv     | rice Expenses       |               |                    |                       |                             |                      | Select All Unbilled         | Clear All Onblied    |   |               |  |
|          | Status              | Service Date  |                    | Service Type          | Service Hours               | Rate                 | Comments                    | Amount               |   |               |  |
|          | Billing Queue       | 08/15/2024 (F | (2025)             | Other                 | 1 Hours                     | \$195.00 per Hour    |                             | \$195.00 🖋 🛍         |   | Amount        |  |
|          | Billing Queue       | 08/15/2024 (F | (2025)             | Interview - In Person | 30 Minutes                  | \$195.00 per Hour    |                             | 2 🖉                  |   | Anoune        |  |
|          | Unbilled            | 08/15/2024 (F | (2025)             | Report Writing        | 45 Minutes                  | \$195.00 per Hour    |                             |                      |   | ¢105.00 A 🖶   |  |
|          |                     |               |                    |                       |                             |                      | SUBTOTAL                    | \$438.75             |   | \$195.00 🖋 🛄  |  |
| Trav     | el Expenses         |               |                    |                       |                             |                      | Select All Unbilled         | d Clear All Unbilled |   |               |  |
|          | Status Trav         | vel Date Fro  | m/To               |                       | Calcualted<br>Minutes/Miles | Requested<br>Minutes | Requested Minutes<br>Reason | Amount               |   | \$2.92.50 🖋 🛍 |  |
|          | Billing 08/1        | 5/2024 Fro    | m: 25              |                       | 23 Min / 18.40 M            | iles                 |                             | \$44.85 🥜            |   |               |  |
|          | Queue (FY2          | U25)<br>To:   | 61                 |                       |                             |                      |                             |                      |   | \$195.00 🖋 🛍  |  |
|          |                     |               |                    |                       |                             |                      | SUBTOTAL                    | \$44.85              | • |               |  |

4. Make necessary edits and click Save.

| EDIT SERVIC     | E EXF | PENSE      |                  |      |        | ×            |
|-----------------|-------|------------|------------------|------|--------|--------------|
| Service Date *  |       |            | Service Typ      | e *  |        |              |
| 08/15/2024      |       |            | Report Writing 🗸 |      |        | ~            |
| Service Hours * |       | Service Mi | nutes *          | Subt | otal   |              |
| 1               | ~     | 30         | ~                | \$   | 292.50 |              |
|                 |       |            |                  | 4    | Save   | //<br>Cancel |

5. To delete a service or travel expense, click the trash can icon.

| 10-CI     | R- ID:            | Assigned                |                                        |                             |                      |                           |                        | ] |          |      |
|-----------|-------------------|-------------------------|----------------------------------------|-----------------------------|----------------------|---------------------------|------------------------|---|----------|------|
| State of  | f Minnesota vs    |                         |                                        |                             |                      |                           |                        |   |          |      |
| GO TO E   | Billing Queue     |                         |                                        |                             |                      |                           |                        |   |          |      |
| WF        | R Assignment Det  | ails Billing            | Comments                               |                             |                      |                           |                        |   |          |      |
| i Se<br>E | ervice<br>(penses | Add New Se              | rvice <b>Q</b> Travel<br>Item Expenses | Add New                     | Travel<br>Item       |                           |                        |   |          |      |
| Ma<br>N/A | x. Amount         | Subtotal Amou<br>\$438. | nt<br>75                               | Subtotal Amo<br><b>\$4</b>  | ount<br>4.85         |                           |                        |   |          |      |
| Send      | Checked To Billin | gQueue                  |                                        |                             |                      |                           |                        |   |          |      |
| Servi     | ce Expenses       |                         |                                        |                             |                      | Select All Unbil          | led Clear All Unbilled |   |          |      |
|           | Status            | Service Date            | Service Type                           | Service Hours               | Rate                 | Comments                  | Amount                 |   |          |      |
|           | Billing Queue     | 08/15/2024 (FY2025      | Other                                  | 1 Hours                     | \$195.00 per Hour    |                           | \$195                  |   | Amount   |      |
|           | Billing Queue     | 08/15/2024 (FY2025      | Interview - In Person                  | 30 Minutes                  | \$195.00 per Hour    |                           | <b>5</b>               |   | Announc  |      |
|           | Unbilled          | 08/15/2024 (FY2025      | Report Writing                         | 45 Minutes                  | \$195.00 per Hour    |                           | \$140:20 8 🛍           |   | \$195.00 | A 🛱  |
|           |                   |                         |                                        |                             |                      | SUBTOTAL                  | \$438.75               |   | \$155.00 | er 📖 |
| Trave     | el Expenses       |                         |                                        |                             |                      | Select All Unbil          | led Clear All Unbilled |   |          |      |
|           | Status Trav       | el Date From/To         |                                        | Calcualted<br>Minutes/Miles | Requested<br>Minutes | Requested Minut<br>Reason | es<br>Amount           |   | \$292,50 | e 🖉  |
|           | Billing 08/1      | 5/2024 From: 25         |                                        | 23 Min / 18.40 M            | iles                 |                           | \$44.85 🥒              |   |          |      |
|           | Queue (FY2        | 70: 61                  |                                        |                             |                      |                           |                        |   | \$195.00 | e 🖉  |
|           |                   |                         |                                        |                             |                      | SUBTOTAL                  | \$44.85                |   |          |      |

6. Click **Yes** on the popup confirmation window.

| ACTION CONFIRMATION                          |          | ×      |
|----------------------------------------------|----------|--------|
| Are you sure you want to delete this record? | •        |        |
|                                              | 6<br>Yes | Cancel |

7. Go back to billing queue and follow steps found in section Generate an invoice.

# **Generate an invoice**

1. Click My Invoices.

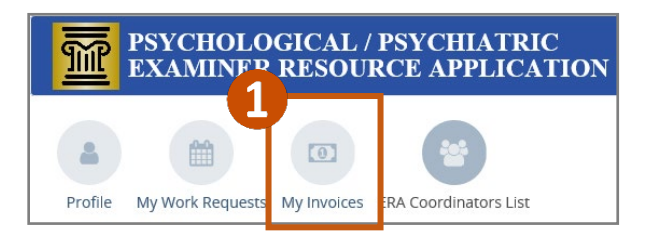

#### 2. Click Billing Queue.

| ASHBOARD / BILLING QUEUE & INVOICES |               |            |              |
|-------------------------------------|---------------|------------|--------------|
| Billing Queue & Invoices            |               |            |              |
| Search                              | Billing Queue | My Pending | Under Review |
| L                                   | Approved      |            |              |
|                                     |               |            |              |

3. Review and confirm each expense category that should be on the invoice is added. Select all service and travel expenses and then click **Generate Invoice**.

| Search                                  |      |                                                    | Billing                                                      |
|-----------------------------------------|------|----------------------------------------------------|--------------------------------------------------------------|
|                                         |      | Group By: Work Rec                                 | uest 👻 Generate Invoid                                       |
| Work Request 10 - Party                 |      |                                                    | <u>_</u>                                                     |
| Primary Case Number                     |      | Exa                                                | im Type                                                      |
|                                         |      |                                                    |                                                              |
| 27-CR-                                  |      | Rul                                                | e 20.01                                                      |
| 27-CR-                                  |      | Rul                                                | e 20.01<br><b>Type</b>                                       |
| Er Category                             |      | Rul<br>Date<br>02/14/2020                          | e 20.01<br><b>Type</b><br>Evaluation Time                    |
| Z7-CR-<br>Example Category<br>✓ Service |      | Rul<br>Date<br>02/14/2020<br>02/25/2020            | e 20.01<br><b>Type</b><br>Evaluation Time<br>Evaluation Time |
| 27-CR-                                  | Date | Rul<br>Date<br>02/14/2020<br>02/25/2020<br>From/To | e 20.01<br><b>Type</b><br>Evaluation Time<br>Evaluation Time |

- 4. Review expenses to ensure they are accurate and then click:
  - Submit if all expenses are correct
  - Cancel Invoice if the information is incorrect or adjustment is needed

| PSYCHOLOGICAL / PSYCHIATRIC<br>EXAMINER RESOURCE APPLICATION | 🔎 🛛 Train Test 🧕 🗸                    |
|--------------------------------------------------------------|---------------------------------------|
| / DASHBOARD / BILLING QUEUE & INVOICES                       |                                       |
| Billing Queue & Invoices                                     |                                       |
|                                                              | Invoice Preview Submit Cancel Invoice |
| Invoice # To be generated                                    | Invoice Date 02/25/2020               |
| Payable To                                                   | Invoice Total                         |
|                                                              | \$1,025.70                            |

After invoices are approved and paid, Examiners should see QRG – Reviewing and Closing a Work Request.

# Edit or delete a denied service or travel expense on an invoice

An invoice may be denied. Examiners can review the denied invoice and notes from the ERA Coordinator. When an invoice is denied, Examiner can edit or remove an existing expense and resubmit the invoice. If a new expense needs to be added after the invoice has been submitted, Examiners must enter it on the work request and generate a new invoice.

To edit a denied serivce or travel expense on an invoice, complete steps 1 through 7 in the section.

To delete a denied service or travel expense on an invoice, complete steps 1 through 4 and then continue to step 8 through 16 in the section.

#### 1. Click My Invoices.

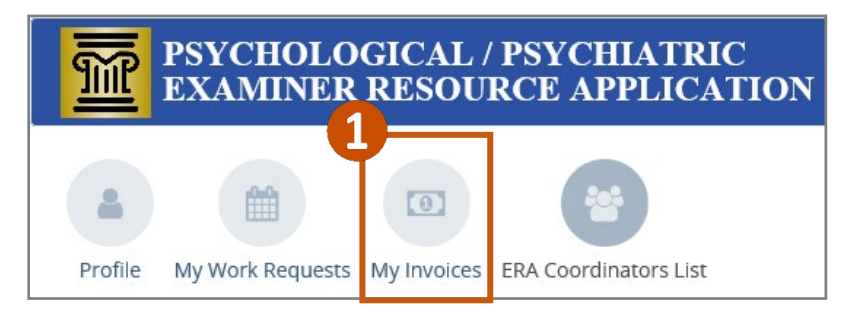

#### 2. Click My Pending.

| J DASHBOARD / BILLING QUEUE & INVOICES |               |            |              |
|----------------------------------------|---------------|------------|--------------|
| Billing Queue & Invoices               | 6             |            |              |
| Search                                 | Billing Queue | My Pending | Under Review |
|                                        | Approved      |            |              |

#### 3. Click on the denied Invoice ID number to open.

|   | DASHBOAR    | ) / BILLING QUEUE & INVOICES              |             |
|---|-------------|-------------------------------------------|-------------|
|   | Billing Qu  | eue & Invoices                            |             |
|   | Search      |                                           | Billing Que |
|   |             |                                           | Approved    |
|   |             |                                           |             |
|   | Invoice ID  | Invoice Status                            | Invoice D   |
| 3 | 30          | Pending Examiner/Institution Approval     | 1/6/2023 (  |
|   | Work Reques | t ID WR Status Primary Case P<br>Number P | arty Name   |
|   | 10          | Denied 27-CR- F                           | 1           |

#### Edit or delete a denied service or travel expense on an invoice

#### 4. Click WR Expense Denied Comments to view the denial reasons.

| Invoice # 3000      |                      | Invoice Date 01/06/2    | 2023              | Status Pending Examiner/Institution Approval |
|---------------------|----------------------|-------------------------|-------------------|----------------------------------------------|
| Payable To          |                      |                         |                   | Invoice Total<br>\$195.00                    |
| Work Request ID 10' | 1339 Hennepin County | WR Expense Comments 🗭 1 | WR Expense Denied | Denied                                       |

5. Click the pencil icon in the service or travel expense to make edits.

| Work Request ID 10<br>Comments 🕈 🕦 | Hennepin County WR Exp              | pense Comments 🗭 | WR EX                     | ense Denied      | Denied   | <b>Amount</b><br>\$19 <u>5.00</u> |
|------------------------------------|-------------------------------------|------------------|---------------------------|------------------|----------|-----------------------------------|
| <b>Date</b><br>01/06/2023 (FY2023) | <b>Type</b><br>Employee Travel Time | Hours<br>1 Hours | <b>Rate</b><br>\$195.00 p | Comments<br>Hour |          | \$195.00                          |
|                                    |                                     |                  |                           | ervice Subtotal  | \$195.00 |                                   |
|                                    |                                     | ١                | Nork Re                   | uest Subtotal    | \$195.00 | \$195.00                          |

6. Make changes to the expense and click **Save**.

| Service Date *  |   |            | Service Type         | ∋*   |        |
|-----------------|---|------------|----------------------|------|--------|
| 01/06/2023      |   |            | Employee Travel Time |      | Time   |
| Service Hours * |   | Service Mi | nutes *              | Subt | otal   |
| 1               | ~ | 00         | ~                    | \$   | 195.00 |
|                 |   |            |                      |      |        |

7. Click **Resubmit** in the upper right corner.

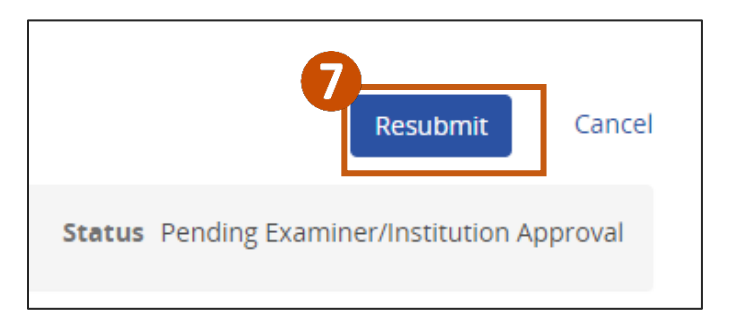

8. To return a service or travel expense to the **Billing Queue** for further edits, click the icon to remove the service or travel expense.

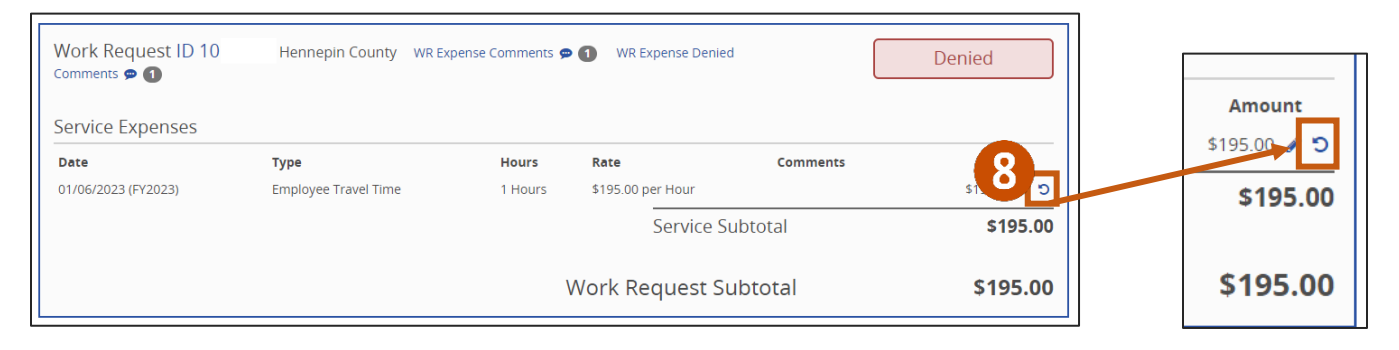

9. Click Yes to confirm the deletion on the popup confirmation window.

| ACTION CONFIRMATION                                                                                                    |
|----------------------------------------------------------------------------------------------------|
| Removing an expense from an invoice cannot be reversed. This expense will be sent<br>back to your billing queue.<br>Are you sure that you want to remove this expense? |
| 9<br>Yes Cancel                                                                                                    |

#### 10. Go back to Billing Queue.

| A DASHBOARD / BILLING QUEUE & INVOICES |               |            |
|----------------------------------------|---------------|------------|
| Billing Queue & Invoices               | 10            |            |
| Search                                 | Billing Queue | My Pending |
|                                        |               |            |
|                                        |               |            |

#### 11. Click the **Work Request** ID number to open.

| ices Try: Date 01/06         | <b>Exam Type</b><br>Rule 20.01<br>5/2023 (FY2023) | Billing Queue                                                                                                    |
|------------------------------|---------------------------------------------------|----------------------------------------------------------------------------------------------------|
| <b>Date</b><br>01/06         | <b>Exam Type</b><br>Rule 20.01<br>5/2023 (FY2023) | Billing Queue Type Employee Travel Tin                                                                                 |
| Date<br>01/06                | <b>Exam Type</b><br>Rule 20.01<br>5/2023 (FY2023) | <b>Type</b><br>Employee Travel Tin                                                                                     |
| Date<br>01/06                | Exam Type<br>Rule 20.01                           | <b>Type</b><br>Employee Travel Tir                                                                                     |
| <b>Tty:</b><br>Date<br>01/06 | Exam Type<br>Rule 20.01                           | <b>Type</b><br>Employee Travel Tir                                                                                     |
| <b>Date</b><br>01/00         | Exam Type<br>Rule 20.01                           | <b>Type</b><br>Employee Travel Tir                                                                                     |
| <b>Date</b><br>01/06         | Rule 20.01                                        | <b>Type</b><br>Employee Travel Tir                                                                                     |
| <b>Date</b><br>01/00         | 6/2023 (FY2023)                                   | <b>Type</b><br>Employee Travel Ti                                                                                      |
| 01/06                        | 6/2023 (FY2023)                                   | Employee Travel Ti                                                                                                    |
|                              |                                                   |                                                                                                    |
|                              |                                                   |                                                                                                    |
| arty:                        |                                                   |                                                                                                    |
|                              | Exam Type                                         |                                                                                                    |
|                              | Rule 20.01                                        |                                                                                                    |
| Date                         | From/To                                           |                                                                                                    |
| 08/15/2024 (FY2025)          | From: 25<br>To: 15                                |                                                                                                    |
|                              | <b>Date</b><br>08/15/2024 (FY2025)                | Exam Type           Rule 20.01           Date         From/To           08/15/2024 (FY2025)         From: 25<br>To: 15 |

#### 12. Click the trash can icon to delete the expense.

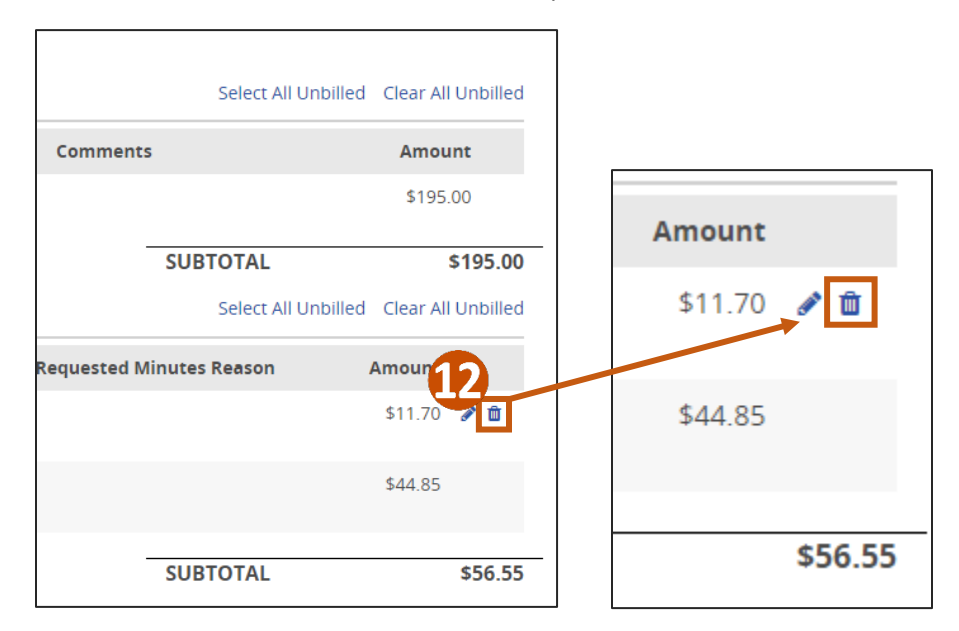

13. Click the refresh button on the web browser page, then go back to the **Billing Queue**.

#### 14. Click My Pending.

| J DASHBOARD / BILLING QUEUE & INVOICES |               |            |              |
|----------------------------------------|---------------|------------|--------------|
| Billing Queue & Invoices               | 1             |            |              |
| Search                                 | Billing Queue | My Pending | Under Review |
|                                        | Approved      |            |              |

15. Locate the original denied invoice ID number and click on the **Invoice ID** to open.

|  | / DASHBOARD /                                                            | BILLING QUEU        | E & INVOICES                     |    |             |
|--|--------------------------------------------------------------------------|---------------------|----------------------------------|----|-------------|
|  | Billing Queu                                                             | e & Invoice         | S                                |    |             |
|  | Search                                                                   |                     |                                  |    | Billing Que |
|  |                                                                          |                     |                                  |    | Approved    |
|  | Invoice ID<br>Invoice Status<br>30 Pending Examiner/Institution Approval |                     |                                  |    | Invoice D   |
|  |                                                                          |                     |                                  |    | 1/6/2023 (  |
|  | Work Request ID                                                          | WR Status<br>Denied | Primary Case<br>Number<br>27-CR- | Pa | rty Name    |
|  |                                                                          |                     | _                                |    |             |

16. Click **Resubmit** in the upper right corner.

| 16                                           |        |  |  |  |  |  |
|----------------------------------------------|--------|--|--|--|--|--|
| Resubmit                                     | Cancel |  |  |  |  |  |
| Status Pending Examiner/Institution Approval |        |  |  |  |  |  |